# **Content-Server-Bereitstellung mit VCS**

# Inhalt

Einführung Voraussetzungen Anforderungen Verwendete Komponenten **Konfigurieren** Konfigurationen **VCS-Konfiguration** Schritt 1: Erstellung einer Nachbarzone für TCS (Gateway- oder Trunk-Modus für TCS erforderlich) Schritt 2: Konfiguration der Suchregel für VCS gemäß Wählplan **TCS-Konfiguration** Schritt 1: TCS für SIP-Trunk konfigurieren (falls SIP-Anruf von VCS an TCS erforderlich) Schritt 2: Konfigurieren von TCS für H323 im Gateway-Modus Überprüfen Schritt 1: Nachbarzone ist aktiv und läuft zwischen VCS und TCS Schritt 2: TCS zeigt H323 Gatekeeper Active Schritt 3: TCS zeigt SIP-Trunk aktiv an Fehlerbehebung

# Einführung

In diesem Dokument wird beschrieben, wie der Cisco TelePresence Video Communication Server (VCS) für die Integration mit dem Telepresence Content Server (TCS) für H323 und SIP konfiguriert wird.

Die Integration von TCS und VCS ist unkompliziert, und Sie können die in diesem Dokument für H323 oder SIP bzw. für beide Anrufe an TCS beschriebenen Schritte befolgen, um jede Konferenz aufzuzeichnen.

### Voraussetzungen

### Anforderungen

Für dieses Dokument bestehen keine speziellen Anforderungen.

#### Verwendete Komponenten

Die Informationen in diesem Dokument basieren auf den folgenden Software- und Hardwareversionen:

#### VCS

Die Informationen in diesem Dokument wurden von den Geräten in einer bestimmten Laborumgebung erstellt. Alle in diesem Dokument verwendeten Geräte haben mit einer leeren (Standard-)Konfiguration begonnen. Wenn Ihr Netzwerk in Betrieb ist, stellen Sie sicher, dass Sie die potenziellen Auswirkungen eines Befehls verstehen.

## Konfigurieren

#### Konfigurationen

#### **VCS-Konfiguration**

Schritt 1: Erstellung einer Nachbarzone für TCS (Gateway- oder Trunk-Modus für TCS erforderlich)

• Erstellen einer Nachbarzone im VCS

Um die Nachbarzone im VCS zu konfigurieren, gehen Sie zu **Configuration>Zones>Zones>** Klicken Sie auf **New.** 

Hinweis: Für Lab-TCS-FQDN: tcsgn3-1.tplab1.local, VCS FQDN: vcs.tplab1.local

#### Edit zone

| TOOONS   |                  |
|----------|------------------|
| * ICSGN3 |                  |
| Neighbor |                  |
| * 15     |                  |
|          | Neighbor<br>* 15 |

| Mode | On 😒 👔                       |
|------|------------------------------|
| Port | <ul><li>▲ 1719 (j)</li></ul> |

| SIP                          |           |
|------------------------------|-----------|
| Mode                         | On 😒 🕡    |
| Port                         | * 5060 🕧  |
| Transport                    | тср 😒 🐌   |
| Accept proxied registrations | Allow 😒 🕡 |
| Media encryption mode        | Auto ᅌ 👔  |
| ICE support                  | Off 😒 🚯   |
| Preloaded SIP routes support | Off 😒 🚯   |

| withentication policy     Do not check credentials       SIP authentication trust mode     Off 😋 👔 | Authentication                |
|----------------------------------------------------------------------------------------------------|-------------------------------|
| SIP authentication trust mode Off ᅌ 🕡                                                              | Authentication policy         |
|                                                                                                    | SIP authentication trust mode |

| Location       |                       |                  |
|----------------|-----------------------|------------------|
| Peer 1 address | tcsgn3-1.tplab1.local | H.323:<br>SIP: R |
| Peer 2 address |                       |                  |
| Peer 3 address |                       |                  |
| Peer 4 address |                       |                  |
| Peer 5 address |                       |                  |
| Peer 6 address |                       |                  |
|                |                       |                  |

| Advanced                  |                       |
|---------------------------|-----------------------|
| Zone profile              | Infrastructure device |
| H.323 call signaling port | ▲ 1720 ④              |

#### Schritt 2: Konfiguration der Suchregel für VCS gemäß Wählplan

Um die Suchregel für VCS zu konfigurieren, wählen Sie Konfiguration > Wählplan > Suchregeln.

| Configuration                 |                         |
|-------------------------------|-------------------------|
|                               |                         |
| Rule name                     | * To TCSGN3             |
| Description                   |                         |
| Priority                      | * <b>•</b>              |
| Protocol                      | Any 👩 👔                 |
| Source                        | Any 💿 🍙                 |
| Request must be authenticated | No 🖸 🕼                  |
| Mode                          | Alias pattern match 😋 👔 |
| Pattern type                  | Regex ᅌ 🌘               |
| Pattern string                | ★ (6[23]\d+ tcsgn3\*).* |
| Pattern behavior              | Replace 🗿 🕡             |
| Replace string                | М                       |
| On successful match           | Stop 🜍 👔                |
| Target                        | * ManTCSGN3 O           |
| State                         | Enabled 😋 👔             |

. . . . . . .

Beispiel: In dieser Lab-Konfiguration sendet VCS alle Anrufe mit 62 oder 63 oder tcsgn3 zur Aufzeichnung an TCS. Erstellen Sie Regex entsprechend Ihrer Bereitstellung und der Anforderung, Anrufe von VCS an TCS zu senden.

#### **TCS-Konfiguration**

Schritt 1: TCS für SIP-Trunk konfigurieren (falls SIP-Anruf von VCS an TCS erforderlich)

**Hinweis** Wenn TMS für Plankonferenzen mit Aufzeichnung verwendet wird, wird in diesem Fall der SIP URI nicht verwendet. Die H323-ID oder E.164 müssen auf dem Aufzeichnungs-Alias konfiguriert werden.

Um SIP in TCS zu konfigurieren, navigieren Sie zu **Management > Konfiguration >** Standorteinstellungen

| SIP settings                            |                                      |                                    |
|-----------------------------------------|--------------------------------------|------------------------------------|
| Changes to any of these fields will not | take effect on a given Content Serve | er until all its calls have ended. |
| Status                                  | Trunk Inactive View all SIP registra | tions (j)                          |
| SIP enabled                             | <ul> <li>i)</li> </ul>               |                                    |
| SIP display name                        | tcsgn3-1                             | i                                  |
| SIP address (URI)                       | tcsgn3.1@tplab1.local                | (i)                                |
| Server discovery                        | Manual                               |                                    |
| Registration                            | 🔵 Terminal 💿 Trunk 🥡                 |                                    |
| Trunk Peer Polling Interval             | 10 ᅌ 🥡                               |                                    |
| Playback domain suffix                  | tplab1.com                           | (i)                                |
| Server address                          | vcs.tplab1.local                     | ) (i)                              |
| Server type                             | Auto                                 |                                    |
| Transport                               | TCP ᅌ 👔                              |                                    |
| User name                               |                                      | i                                  |
| Password                                |                                      | (i)                                |
| Password confirm                        |                                      | ]                                  |
|                                         |                                      |                                    |

- 1. Aktivieren Sie den SIP-Trunk in der TCS-Konfiguration, um gleichzeitig mehrere Aufzeichnungsanrufe vom VCS zu empfangen.
- 2. Konfigurieren Sie in der Serveradresse die SIP-Adresse.
- 3. Wählen Sie das entsprechende Transportprotokoll aus.

#### Schritt 2: Konfigurieren von TCS für H323 im Gateway-Modus

Um den H323-Gatekeeper in TCS zu konfigurieren, wählen Sie **Management > Configuration > Site Setting aus.** 

| - Gatekeeper setungs                   |                                                                                                    |                                    |
|----------------------------------------|----------------------------------------------------------------------------------------------------|------------------------------------|
| Changes to any of these fields will no | ot take effect on a given Content Serv                                                                                                    | er until all its calls have ended. |
| Registration status                    | Registered to 10.106.85.221 View a                                                                                                    | all gatekeeper registrations 🧃     |
| Gatekeeper enabled                     | ①     ①     ①     ①     ①     ①     ①     ①     ①     ①     ①     ①     ①     ①     ①     ①     ①     ①     ①     ①     ①     ①     ①     ①     ①     ①     ①     ①     ①     ①     ①     ①     ①     ①     ①     ①     ①     ①     ①     ①     ①     ①     ①     ①     ①     ①     ①     ①     ①     ①     ①     ①     ①     ①     ①     ①     ①     ①     ①     ①     ①     ①     ①     ①     ①     ①     ①     ①     ①     ①     ①     ①     ①     ①     ①     ①     ①     ①     ①     ①     ①     ①     ①     ①     ①     ①     ①     ①     ①     ①     ①     ①     ①     ①     ①     ①     ①     ①     ①     ①     ①     ①     ①     ①     ①     ①     ①     ①     ①     ①     ①     ①     ①     ①     ①     ①      ①     ①      ①      ①      ①      ①      ①      ①      ①      ①      ①      ①      ①      ①      ①      ①      ①      ①      ①      ①      ①      ①      ①      ①      ①      ①      ①      ①      ①      ①      ①      ①      ①      ①      ①      ①      ①      ①      ①      ①      ①      ①      ①      ①      ①      ①      ①      ①      ①      ①      ①      ①      ①      ①      ①      ①      ①      ①      ①      ①      ①      ①      ①      ①      ①      ①      ①      ①      ①      ①      ①      ①      ①      ①      ①      ①      ①      ①      ①      ①      ①      ①      ①      ①      ①      ①      ①      ①      ①      ①      ①      ①      ①      ①      ①      ①      ①      ①      ①      ①      ①      ①      ①      ①      ①      ①      ①      ①      ①      ①      ①      ①      ①      ①      ①      ①      ①      ①      ①       ①      ①      ①      ①      ①      ①      ①      ①      ①      ①      ①      ①      ①      ①      ①      ①      ①      ①      ①      ①      ①      ①      ①      ①      ①      ①      ①      ①      ①      ①      ①      ①      ①      ①      ①      ①      ①      ①      ①      ①        ① |                                    |
| Gatekeeper discovery                   | Manual                                                                                                    |                                    |
| Gatekeeper address                     | vcsc.tplab1.local                                                                                                    | (i)                                |
| H.323 ID                               | tcsgn3.1                                                                                                    | (i)                                |
| E.164 alias                            | 91234                                                                                                    | (i)                                |
| Registration                           | 🔵 Terminal 💿 Gateway 🧃                                                                                                    |                                    |
| H.323 gateway prefix                   | 62                                                                                                    | 1                                  |
| E.164 gateway prefix                   | 63                                                                                                    | 1                                  |
| Playback H.323 gateway prefix          | 64                                                                                                    | 1                                  |
| Playback E.164 gateway prefix          | 65                                                                                                    | 1                                  |
| Authentication                         | <ul> <li>Auto ○ Off (i)</li> </ul>                                                                                                    |                                    |
| User name                              | tcs                                                                                                    | <i>i</i>                           |
| Password                               | ••••••                                                                                                    | (i)                                |
| Password confirm                       |                                                                                                    |                                    |
|                                        |                                                                                                    |                                    |

Beispiel: In dieser Laborkonfiguration wird TCS mit dem H323-Präfix 62 konfiguriert, alle H323 URI- und E164-beginnt mit 62. Konfigurieren Sie dieses Präfix entsprechend Ihrer Wählplananforderung.

- 1. Aktivieren Sie Gatekeeper mit VCS durch Prüfung auf "Gatekeeper Enabled".
- 2. Konfigurieren Sie Gatekeeper-Adressen als VCS-Server.
- 3. Konfigurieren Sie die H323-ID oder E.164 oder beides gemäß Anforderung.
- 4. Ändern Sie die Registrierung in den Gateway-Modus, um mehrere Anrufe gleichzeitig aufzuzeichnen, entsprechend der in TCS installierten Lizenz.

Weitere Parameter für die Konfiguration finden Sie im TCS Admin Guide TCS 6.0 Admin Guide

# Überprüfen

In diesem Abschnitt überprüfen Sie, ob Ihre Konfiguration ordnungsgemäß funktioniert.

#### Schritt 1: Nachbarzone ist aktiv und läuft zwischen VCS und TCS

| Location       |                       |                        |                                                             |
|----------------|-----------------------|------------------------|-------------------------------------------------------------|
| Peer 1 address | tosgn3-1.tplab1.local | I H.323: R<br>SIP: Res | leachable: 10.106.85.237:1719<br>chable: 10.106.85.237:5060 |
| Peer 2 address |                       | ۲                      |                                                             |
| Peer 3 address |                       | ۲                      |                                                             |
| Peer 4 address |                       | ۲                      |                                                             |
| Peer 5 address |                       | ۲                      |                                                             |
| Peer 6 address |                       | ۲                      |                                                             |
|                |                       |                        |                                                             |

Dieser Snapshot hilft zu überprüfen, ob VCS über eine aktive Nachbarzone mit TCS verfügt.

#### Schritt 2: TCS zeigt H323 Gatekeeper Active

| Gatekeeper settings                   |                                                                                                    |                                            |
|---------------------------------------|----------------------------------------------------------------------------------------------------|--------------------------------------------|
| Changes to any of these fields will n | ot take effect on a given Conte                                                                                                    | ent Server until all its calls have ended. |
| Registration status                   | Registered to 10.106.85.221                                                                                                    | View all gatekeeper registrations 🧃        |
| Gatekeeper enabled                    | ①     ①     ①     ①     ①     ①     ①     ①     ①     ①     ①     ①     ①     ①     ①     ①     ①     ①     ①     ①     ①     ①     ①     ①     ①     ①     ①     ①     ①     ①     ①     ①     ①     ①     ①     ①     ①     ①     ①     ①     ①     ①     ①     ①     ①     ①     ①     ①     ①     ①     ①     ①     ①     ①     ①     ①     ①     ①     ①     ①     ①     ①     ①     ①     ①     ①     ①     ①     ①     ①     ①     ①     ①     ①     ①     ①     ①     ①     ①     ①     ①     ①     ①     ①     ①     ①     ①     ①     ①     ①     ①     ①     ①     ①     ①     ①     ①     ①     ①     ①     ①     ①     ①     ①     ①     ①     ①     ①     ①     ①     ①     ①     ①     ①     ①     ①      ①     ①      ①      ①      ①      ①      ①      ①      ①      ①      ①      ①      ①      ①      ①      ①      ①      ①      ①      ①      ①      ①      ①      ①      ①      ①      ①      ①      ①      ①      ①      ①      ①      ①      ①      ①      ①      ①      ①      ①      ①      ①      ①      ①      ①      ①      ①      ①      ①      ①      ①      ①      ①      ①      ①      ①      ①      ①      ①      ①      ①      ①      ①      ①      ①      ①      ①      ①      ①      ①      ①      ①      ①      ①      ①      ①      ①      ①      ①      ①      ①      ①      ①      ①      ①      ①      ①      ①      ①      ①      ①      ①      ①      ①      ①      ①      ①      ①      ①      ①      ①      ①      ①      ①      ①      ①      ①      ①      ①      ①      ①      ①      ①      ①      ①      ①      ①      ①      ①       ①      ①      ①      ①      ①      ①      ①      ①      ①      ①      ①      ①      ①      ①      ①      ①      ①      ①      ①      ①      ①      ①      ①      ①      ①      ①      ①      ①      ①      ①      ①      ①      ①      ①      ①      ①      ①      ①      ①      ①      ①      ①      ①      ①      ①      ①      ①      ①      ①      ①      ①      ①        ① |                                            |
| Gatekeeper discovery                  | Manual                                                                                                    |                                            |
| Gatekeeper address                    | vcsc.tplab1.local                                                                                                    | (i)                                        |
|                                       |                                                                                                    |                                            |

Dieser Snapshot hilft dabei, zu überprüfen, ob TCS aktiv mit VCS für H323 verbunden ist.

#### Schritt 3: TCS zeigt SIP-Trunk aktiv an

| SIP settings                           |                                       |                                     |
|----------------------------------------|---------------------------------------|-------------------------------------|
| Changes to any of these fields will no | ot take effect on a given Content Ser | ver until all its calls have ended. |
| Status                                 | Trunk Cactive View all SIP registre   | ations (i)                          |
| SIP enabled                            | (i)                                   |                                     |
| SIP display name                       | tcsgn3-1                              | i                                   |
| SIP address (URI)                      | tcsgn3.1@tplab1.local                 | 1                                   |
| Server discovery                       | Manual                                |                                     |
|                                        |                                       |                                     |

Dieser Snapshot hilft zu überprüfen, ob das TCS-SIP mit dem VCS aktiv ist und für den Empfang von Anrufen vom VCS bereit ist.

### Fehlerbehebung

Für diese Konfiguration sind keine spezifischen Informationen zur Fehlerbehebung verfügbar.